Lab Instruction: Importing data to office 365 using network upload

1. From Office 365 Security and Compliance Center select

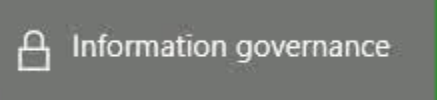

- 2. Select Import
- 3. Click on the Import PST files tile
- 4. Scroll down and select +New Import job
- 5. Type **demoimport** for job name
- 6. Click on Next to continue
- On the Do you want to upload or ship you data page leave the Default Upload your data and click Next to continue
- 8. On the Import Data page select Show network upload SAS URL
- 9. Click on Copy to clipboard
- 10.Select Allow access
- 11. Select Download Azure AzCopy
- 12. Select Run
- 13. On the Microsoft Azure Storge AZ Copy page click on Next
- 14. Click in the I Accept checkbox, then click on Next
- 15. Click on Next again to install Microsoft Azure Storge AZ Copy

Import Malfice 365

Ready to import to Offic

- 16. Click on Install to begin the Installation
- 17. Click on Complete to complete the installation
- 18. Select I am done uploading my files
- 19. Select I have access to the mapping file
- 20. Click on Next to continue
- 21. Select the mapping file and select Validate
- 22. Click on Save
- 23. Click on Close
- 24. Click on Refresh to update the screen
- **25.** The data is now ready to be imported. Click on
- **26.** Under pstupload select

No. I want to import everything

- **27.** Select
- 28. Click on Next to continue

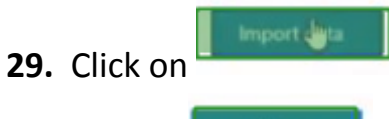

- **30.** Click on
- **31.** At the bottom of the page click on **Close**
- 32. Select Refresh to update the page
- **33.** The import is now completed.